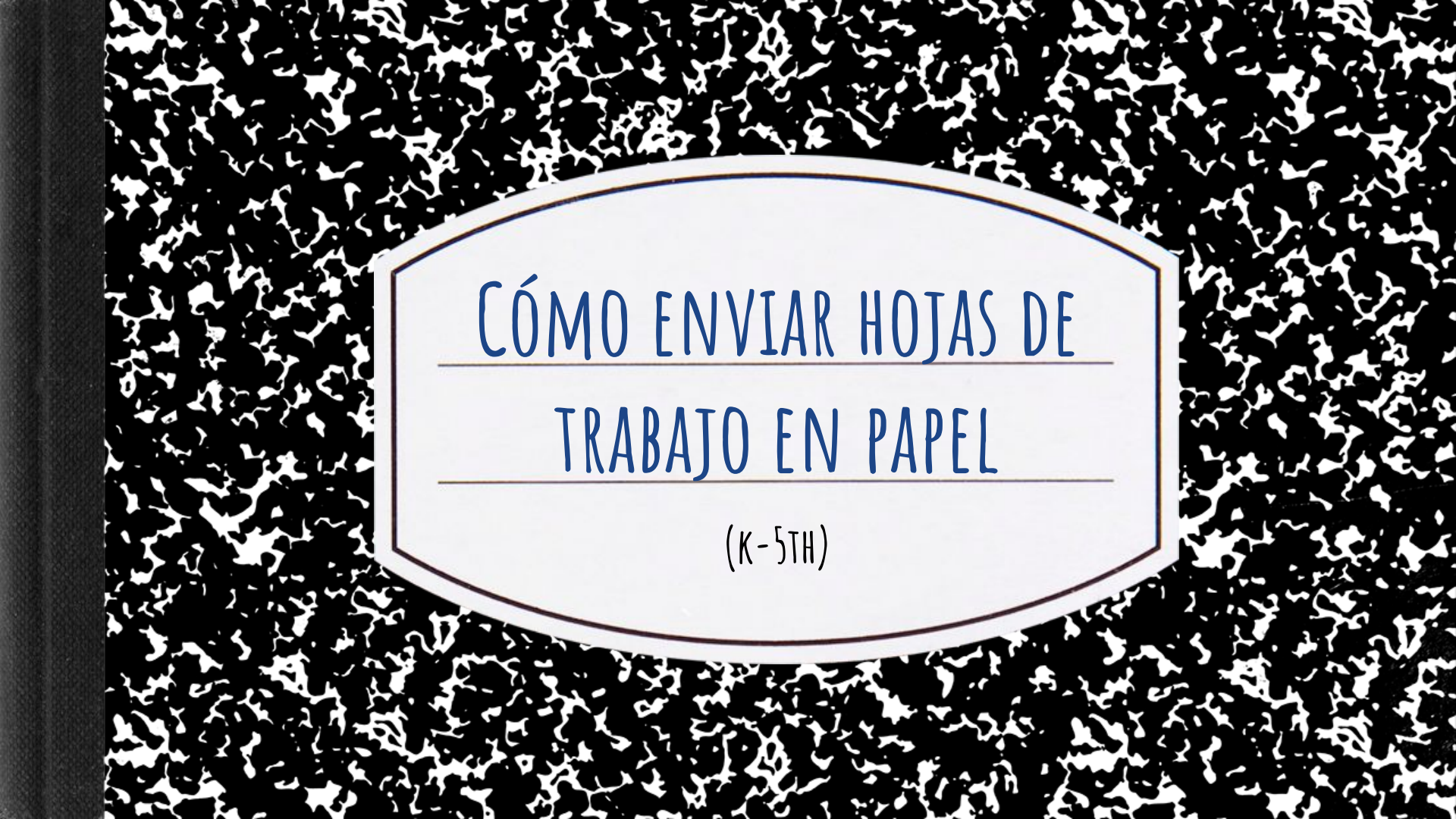

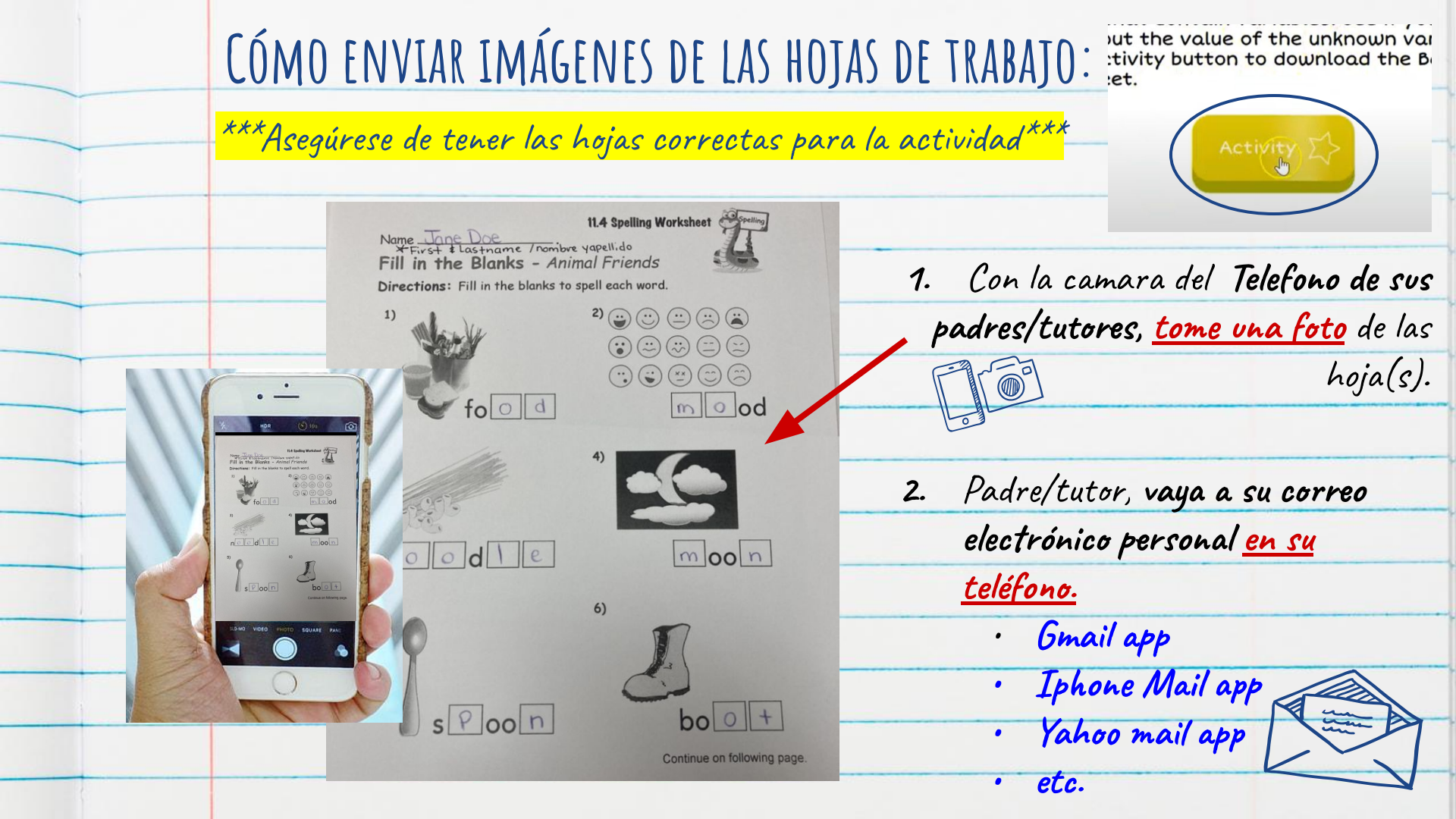

Cree/ "redacte" un nuevo correo electrónico, este se enviara desde su 4. correo personal al correo del distrito de su estudiante. Incluya foto(s) de las hojas. 5. Envie "To/A" el correo del distrito de su estudiante: 13150<del>#####</del>@psusd.us \* \* \* \* \* New Message Vaya a gmail en la computadora del distrito de su 6. Cc/Bcc: estudiante(chromebook, etc.) o Subject a. Abra una nueva página b. Oprima "gmail" ity - Where Le X ۵. QWER YUIOP New tab G Reading li h. return

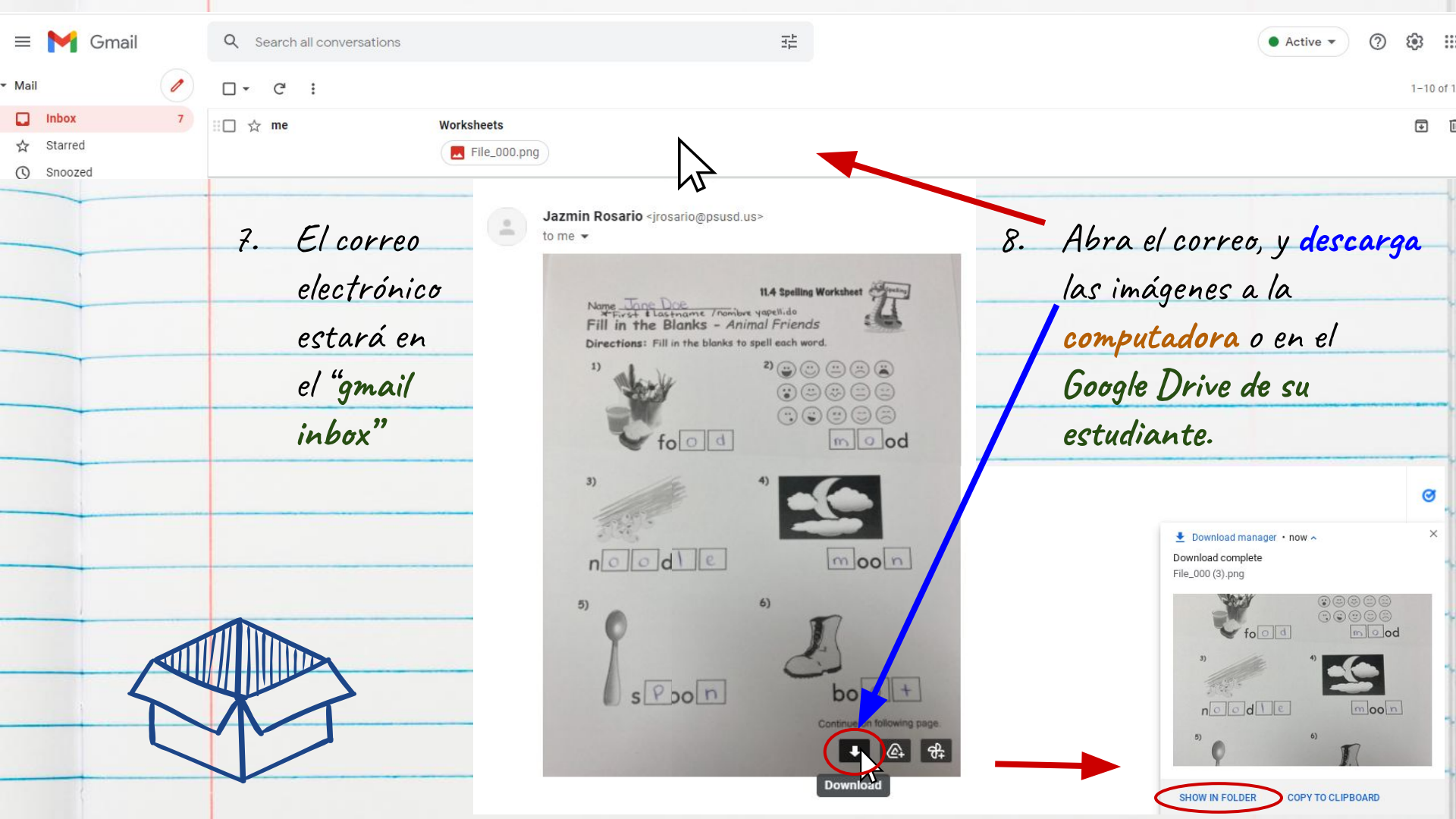

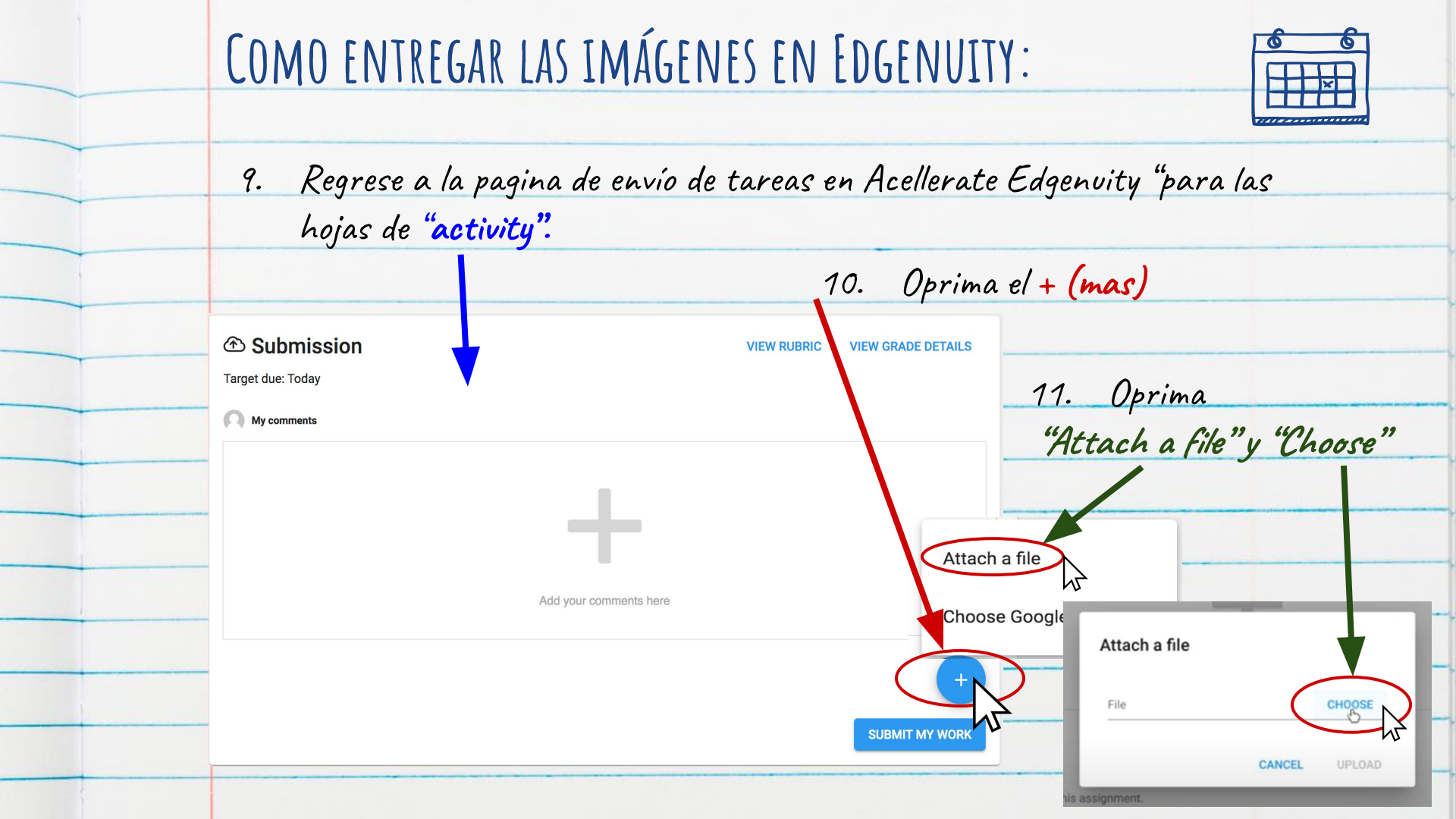

12. Busque las imagenes para entregar y seleccione, despues oprima "OPEN (deberia estar en "My Files - Downloads" o Google Drive - "My Drive")

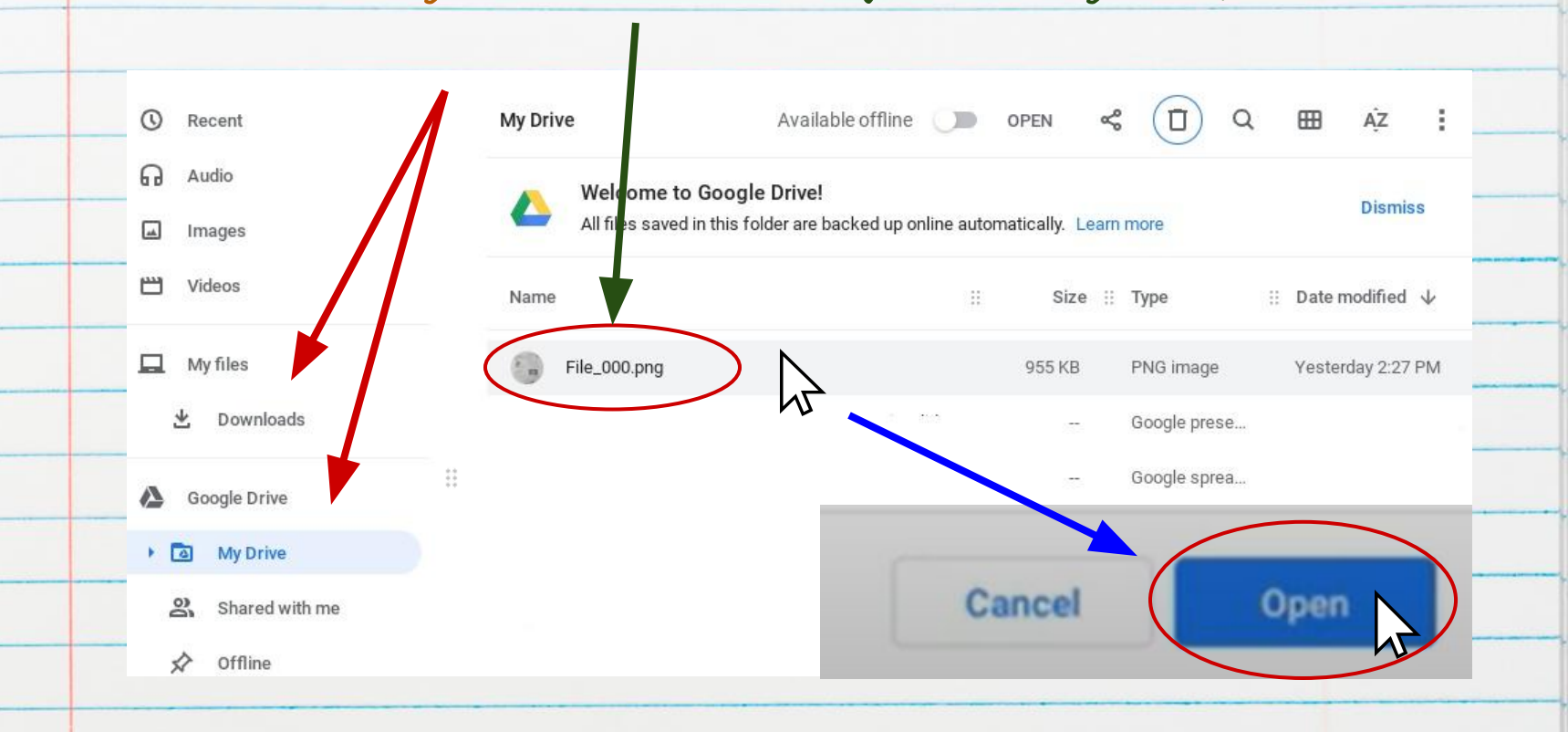

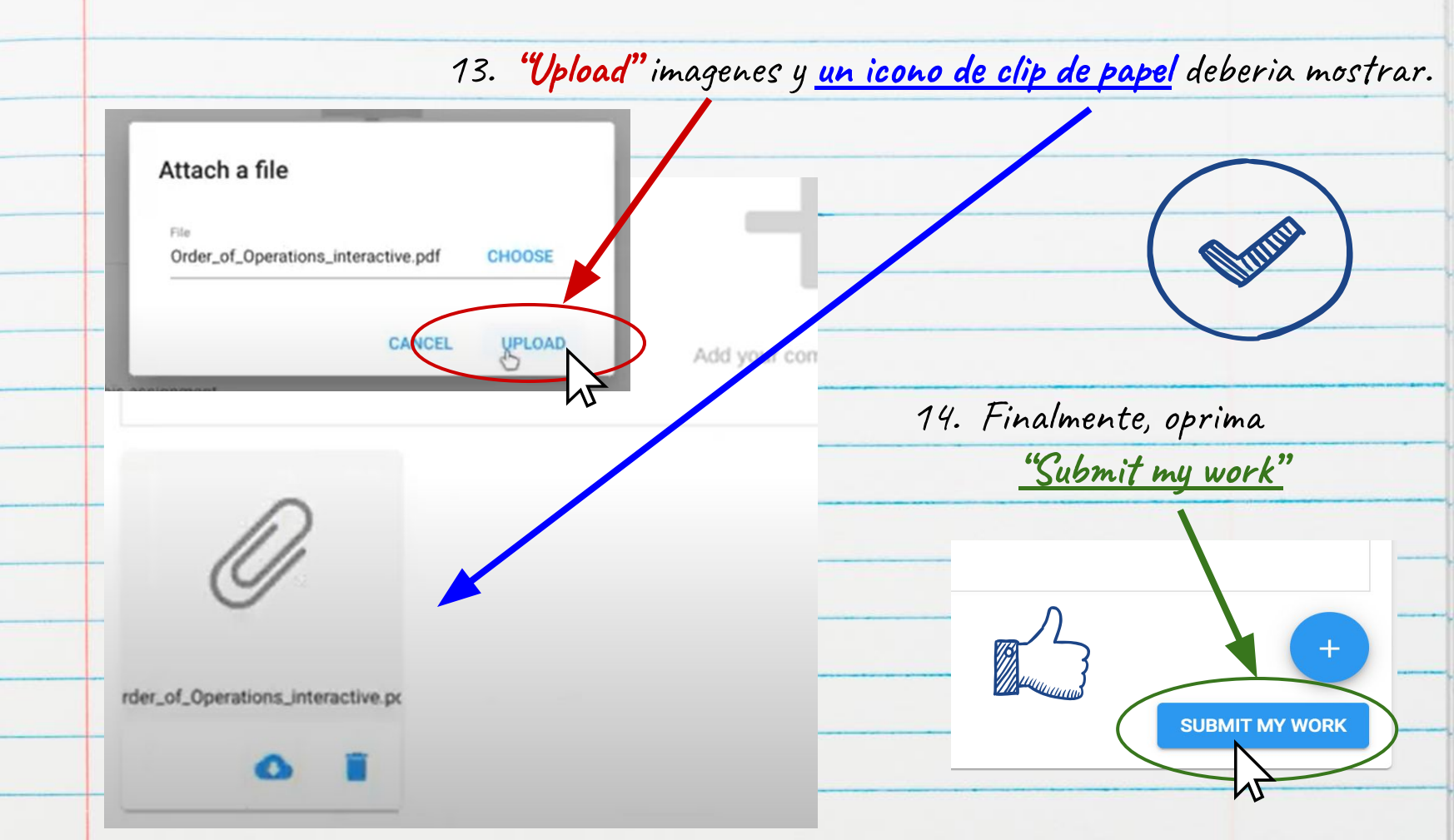

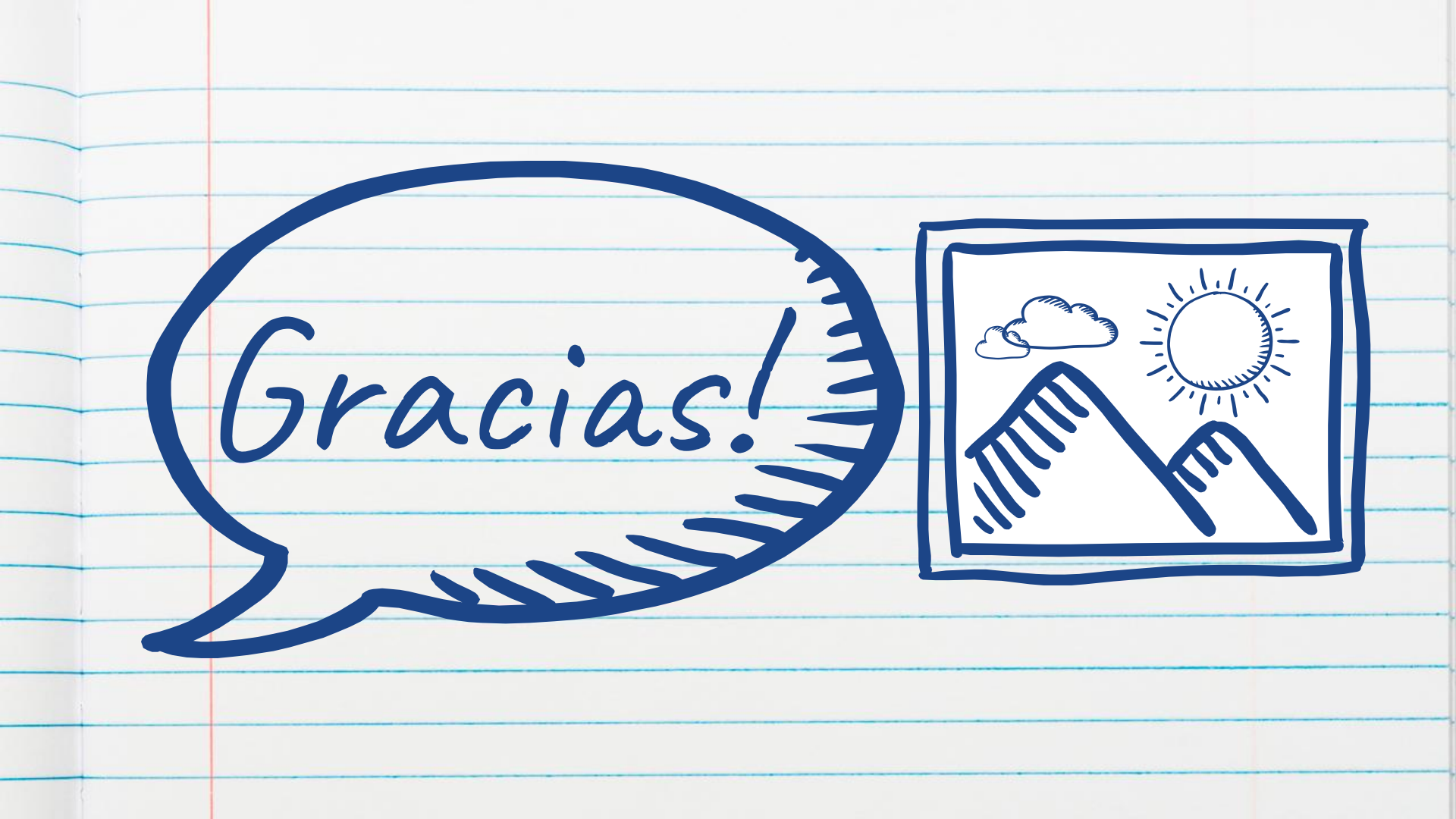